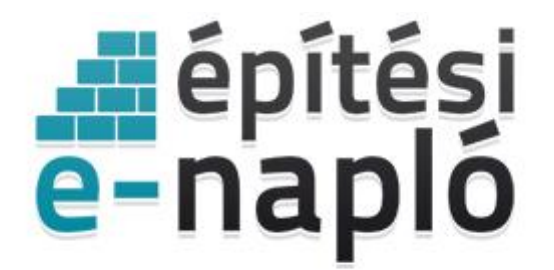

ELEKTRONIKUS ÉPÍTÉSI NAPLŐ ADMINISZTRÁCIÓS RENDSZER

# E-építési napló építtetői alapadatok módosítása (felvitel, csere, törlés)

Frissítve: 2020.07.23.

## E-napló alapadatokhoz új, további építtető adat felvitele

2020.07.23-tól lehetővé vált az elektronikus építési napló alkalmazásban a már készenlétbe helyezett E-naplókban az építtetői alapadatok módosítása, ezáltal új, további építtető alapadat felvitele.

Az alkalmazás felületén az E-napló alapadatai között az Építtető(k) sorban mindig az aktuális építtető(k) adatai (név és cím/székhely) látszanak. Új, további építtető adat felviteléig csak a készenlétbe helyezéskor megadható építtető adatai látszanak.

| e-nap   | O ADMINISZTRA<br>RENDSZER | ÀCIÓS                                         |                                                            | Egyszerű bejeler                                            | ités - tájékoztatók | E-napló vezetése        | – alaplépések      | 🖾 Üzenetek (2)                                           | Kilépés                                      |
|---------|---------------------------|-----------------------------------------------|------------------------------------------------------------|-------------------------------------------------------------|---------------------|-------------------------|--------------------|----------------------------------------------------------|----------------------------------------------|
| «       | Készenlétbe               | helyezés adatai                               | Nyomtatás, letöltés                                        |                                                             |                     |                         |                    |                                                          |                                              |
| 2020/9  | 56/7 E-napló ne           | ve: 1010 Budapest (                           | )1. ker. HRSZ:1234 (Enaplo                                 | 🚔 - 665000904)                                              |                     |                         |                    |                                                          |                                              |
|         | felület.                  | E-építési napló má<br>A felületen töltheti fe | r rögzített alapadatainak, va<br>a tervnapló és a készenlé | alamint további alapadatok (e<br>éti tárhely dokumentumait. | engedélyek, helysz  | ínek, tervezők adataina | k) rögzítésére :   | szolgáló                                                 |                                              |
| E-napló | alapadatok                |                                               |                                                            |                                                             |                     |                         | Alvál<br>E-napló ö | E-napló nyom<br>lalkozói lista nyom<br>sszesítő lap nyom | tatása (PDF)<br>tatása (PDF)<br>tatása (PDF) |
|         | Sorszám                   | 183111                                        |                                                            |                                                             |                     |                         |                    |                                                          |                                              |
|         | Jogcim                    | meghatalmazott                                |                                                            |                                                             |                     |                         |                    |                                                          |                                              |
|         | Építtető                  | Lechner cége<br>Székhely: 1010 Bu             | dapest 01. ker. Fő utca 5.                                 |                                                             |                     |                         |                    |                                                          |                                              |
| м       | eghatalmazott             | Enaplo (NÜJ:668                               | 5000904)                                                   |                                                             |                     |                         |                    |                                                          |                                              |
|         | E-napló neve              | E-napló neve                                  |                                                            |                                                             |                     |                         |                    |                                                          |                                              |

Az alapadatokat tartalmazó rész alatt külön feltüntetésre kerül az elektronikus építési napló készenléte során valamennyi építtető adata táblázatos formában. A táblázat felett az "Új építtető felvitele" gombra kattintva kezdeményezhető új, további építtető alapadat felvitele. Ezt a gombot csak az E-napló aktuális "Meghatalmazott"-ja nyomhatja meg, vagy saját nevében készenlétbe helyezett E-napló esetében pedig csak az építtető.

| Új építtető felvítele   Név Érvényesség Aktuális Ibi   Enaplo 2020.07.20 igen 0 | Építtetők             |        |             |          |      |
|---------------------------------------------------------------------------------|-----------------------|--------|-------------|----------|------|
| Név Érvényesség Aktuális Li   Enaplo 2020.07.20 igen 0                          | Új építtető felvitele |        |             |          |      |
| Enaplo 2020.07.20 igen 0                                                        |                       | Név    | Érvényesség | Aktuális | li i |
|                                                                                 |                       | Enaplo | 2020.07.20  | igen     | 0    |

Felugró ablakban szükséges megadni az új építtető alapadatait, az építtető felvitelének indoklását, illetve feltölteni az építtető felvitelére vonatkozó alátámasztó dokumentumokat (például meghatalmazást).

| gjegyzés (maximum 1000 karakter | .)                                                  |                                                       |                                               |
|---------------------------------|-----------------------------------------------------|-------------------------------------------------------|-----------------------------------------------|
|                                 |                                                     |                                                       |                                               |
| eltöltése                       |                                                     |                                                       |                                               |
|                                 | gjegyzés (maximum 1000 karakter<br><b>Sttöltése</b> | gjegyzés (maximum 1000 karakter)<br>S <b>itöltése</b> | gjegyzés (maximum 1000 karakter)<br>Stlöllése |

Sikeres alapadat módosítást követően az alkalmazás felületén az E-napló "Építtető(k)" blokk táblázatában és az E-napló nyomtatásokban érvényességi időtartammal együtt látható lesz a korábbi és az újonnan felvitt építtető adata is.

# E-napló alapadatoknál építtető adat törlése vagy cseréje

2020.07.23-tól lehetővé vált az elektronikus építési napló alkalmazásban a már készenlétbe helyezett E-naplókban az építtetői alapadatok módosítása, ezáltal már meglévő építtető alapadat cseréje, vagy több építtető esetén valamely építtető alapadat törlése. Az alkalmazás felületén az E-napló alapadatai között az Építtető(k) sorban mindig az aktuális építtető(k) adatai (név és cím/székhely) látszanak.

Az alapadatokat tartalmazó rész alatt külön feltüntetésre kerültek az építtető(k) adatai táblázatos formában is. A táblázatban az építtető sorára kattintva felugró ablakban kezdeményezhető a kiválasztott építtető alapadatának törlése vagy cseréje. A törlés csak abban az esetben elérhető funkció, ha táblázatban több érvényes építtető is látszik. A törlés és a csere funkciókat csak az E-napló aktuális "Meghatalmazott"-ja, saját nevében készenlétbe helyezett E-napló esetében pedig csak az építtető érheti el.

| Építtetők             |              |             |          |   |
|-----------------------|--------------|-------------|----------|---|
| Új építtető felvitele |              |             |          |   |
|                       | Név          | Érvényesség | Aktuális |   |
|                       | Enaplo       | 2020.07.20  | igen     | 0 |
|                       | Lechner cége | 2020.07.20  | igen     | 1 |
|                       |              |             |          |   |

Felugró ablakban szükséges megadni csere esetén az új építtető alapadatait. Mind a törlés, mind pedig a csere esetében szükséges megadni az indokolást, illetve feltölteni az építtető törlésére vagy cseréjére vonatkozó alátámasztó dokumentumokat (például meghatalmazást).

| Építtető adatai                          |                                | × |
|------------------------------------------|--------------------------------|---|
| Adószám                                  | 0                              |   |
| Cégjegyzékszám                           |                                |   |
| Székhely                                 | Fő utca 5.                     |   |
| Cég neve                                 | Lechner cége                   |   |
| Indoklás                                 | ???                            |   |
| Csatolmányok:<br>gyujtos.pdf<br>407.3 KB |                                |   |
|                                          | C Épittető csere X Törlés Bezá | r |

Sikeres alapadat módosítás követően az alkalmazás felületén az E-napló "Építtető(k)" blokk táblázatában és az E-napló nyomtatásokban érvényességi időtartammal együtt látható lesz a korábbi (törölt) és az újonnan felvitt építtető adata is.

#### Építtetők Új építtető felvitele Név Érvényesség Aktuális Ľ 2020.07.20. -0 Enaplo iaen Teszt Lechner 2020.07.20. igen 1 Lechner cége 2020.07.20. - 2020.07.20. nem 1

### E-főnaplóhoz rendelt szerepkörök módosítása

Fontos, hogy az E-napló alapadatok módosítása a szerepkör jogosultságokat nem módosítja! Ezért az E-főnaplókon belül az "E-főnaplóhoz rendelt szerepkörök" táblában ezek a módosított adatok nem jelennek meg. Az E-főnaplóban már "Építtető", vagy "Építtető meghatalmazottja" szereppel rendelkező személy azonban további "Építtető" vagy "Építtető meghatalmazottja" szerepköröket oszthat ki, illetve több aktív szerepkör esetén megszüntetheti azokat. Ahhoz, hogy az E-napló alapadatoknál feltüntetett építtetői adatokkal a szerepkör-jogosultságok is összhangban legyenek, javasolt az E-főnapló(k)hoz rendelt szerepköröknél is ezen módosítások átvezetése.

| E-főnaplóhoz rendelt szerep | okörök |
|-----------------------------|--------|
|-----------------------------|--------|

| Új szerep felvitele |                                      |              |           |           |              |
|---------------------|--------------------------------------|--------------|-----------|-----------|--------------|
|                     | Szerepkör                            | Név          | NÜJ       | Elfogadva | Megszüntetve |
|                     | Építtető                             | Enaplo       | 665000904 | IGEN      |              |
|                     | Építtető meghatalmazottja            | Teszt Elek   | 778598431 | IGEN      |              |
|                     | Kivitelező - napijelentésért felelős | Enaplo_Teszt | 336374338 | IGEN      |              |

Fontos, hogy a lezárt E-főnaplókban már nem lehet módosítani a szerepköröket.